## External Guest Access Set up MFA to receive a Text

- 1. Click on the invite link you have received to set up your guest access to MTU resources.
- 2. Follow the steps below; if you are using a Microsoft account (Office 365, Outlook, Live) to access the MTU resource, or if you are not using a Microsoft account (gmail, yahoo)

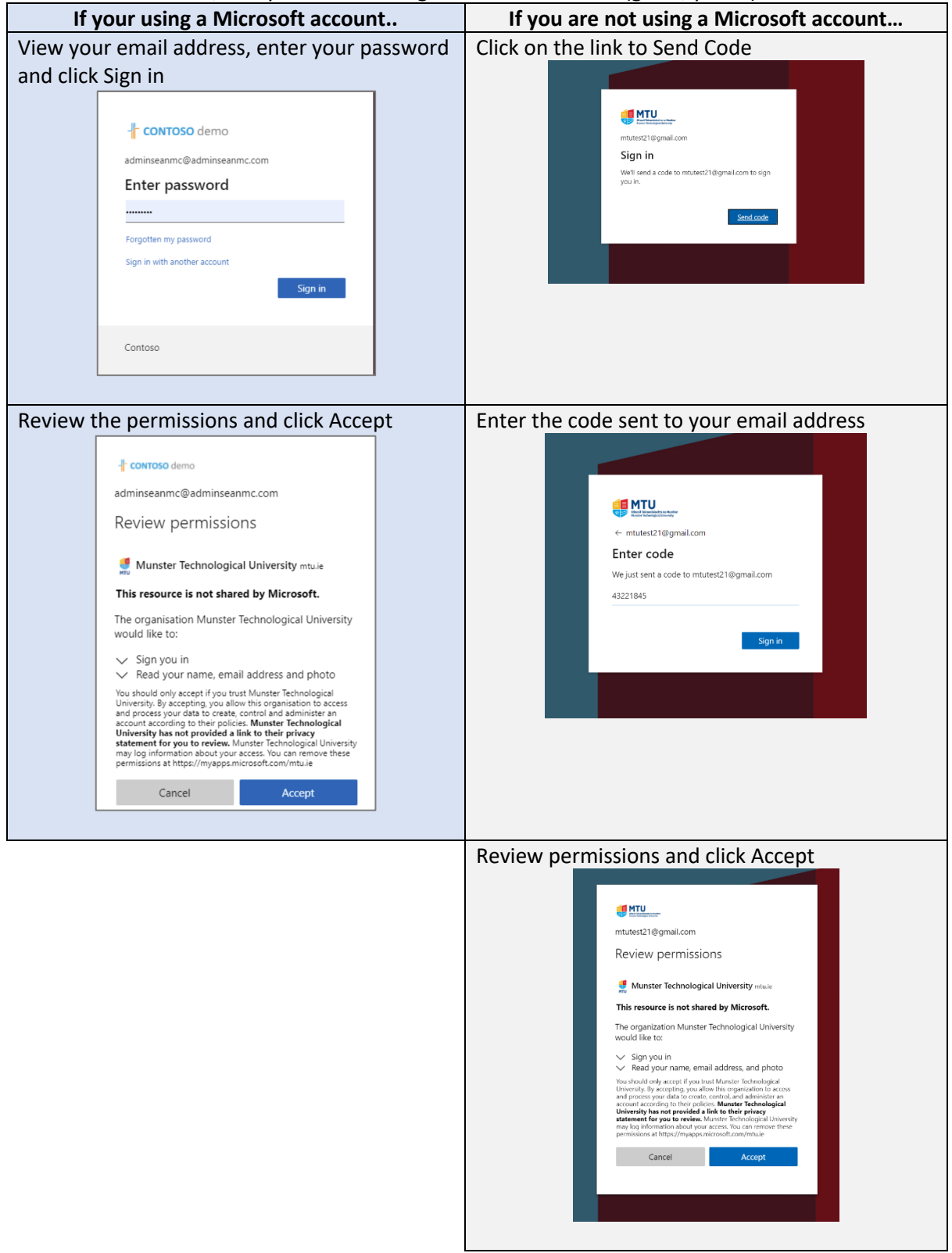

3. A message will appear that more information is required, click Next

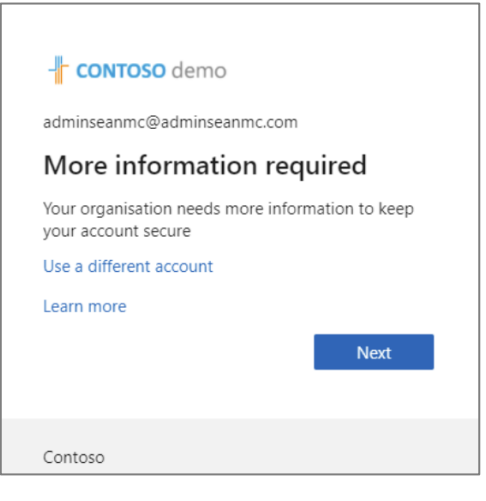

4. Click on the link 'I want to set up a different method'

| Keep your account secure<br>Your organization requires you to set up the following methods of proving who you are.                                                                                                    |
|----------------------------------------------------------------------------------------------------|
| Microsoft Authenticator    Start by getting the app   On your phone, install the Microsoft Authenticator app. Download now   After you install the Microsoft Authenticator app on your device, choose "Next".   I want to use a different authenticator app. |
| I want to set up a different method                                                                                                    |

5. Select 'Phone' from the dropdown option and click 'Confirm'

| Choose a different method $~	imes~$ |                                     | Choose a | a different | method  |
|-------------------------------------|-------------------------------------|----------|-------------|---------|
| Which method would you like to use? | Which method would you like to use? |          |             |         |
| ~                                   |                                     | Phone    |             | $\sim$  |
| Authenticator app                   |                                     |          |             |         |
| Phone                               |                                     |          | Cancel      | Confirm |

6. Select the country area code and enter your mobile number and select Next

| Keep your account secure                                                                  |       |                                                        |  |  |  |
|-------------------------------------------------------------------------------------------|-------|--------------------------------------------------------|--|--|--|
| Your organization requires you to set up the following methods of proving who you are.    |       |                                                        |  |  |  |
| Phone                                                                                     |       |                                                        |  |  |  |
| You can prove who you are by answering a call of What phone number would you like to use? | n you | r phone or texting a code to your phone.               |  |  |  |
| Ireland (+353)                                                                            | ~     | Enter phone number                                     |  |  |  |
| • Text me a code                                                                          |       |                                                        |  |  |  |
| Call me                                                                                   |       |                                                        |  |  |  |
| Message and data rates may apply. Choosing Ne:<br>and cookies statement.                  | xt me | ans that you agree to the Terms of service and Privacy |  |  |  |
|                                                                                           |       | Next                                                   |  |  |  |
|                                                                                           |       |                                                        |  |  |  |
| I want to set up a different method                                                       |       |                                                        |  |  |  |

## On your mobile:

7. You'll receive a text message with a six-digit code

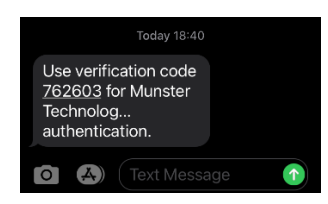

## On your device (PC/Mac/Tablet):

8. On your device, enter the six-digit code that you received on your mobile phone and click Next

| Keep your account secure                                                               |           |  |  |  |  |
|----------------------------------------------------------------------------------------|-----------|--|--|--|--|
| Your organization requires you to set up the following methods of proving who you are. |           |  |  |  |  |
| Phone<br>We just sent a 6 digit code to +353 0876211119. Enter the code belo           | w.        |  |  |  |  |
| Resend code                                                                            | Back Next |  |  |  |  |
| l want to set up a different method                                                    |           |  |  |  |  |

9. You'll then see a message that your phone has been successfully set up, click Next

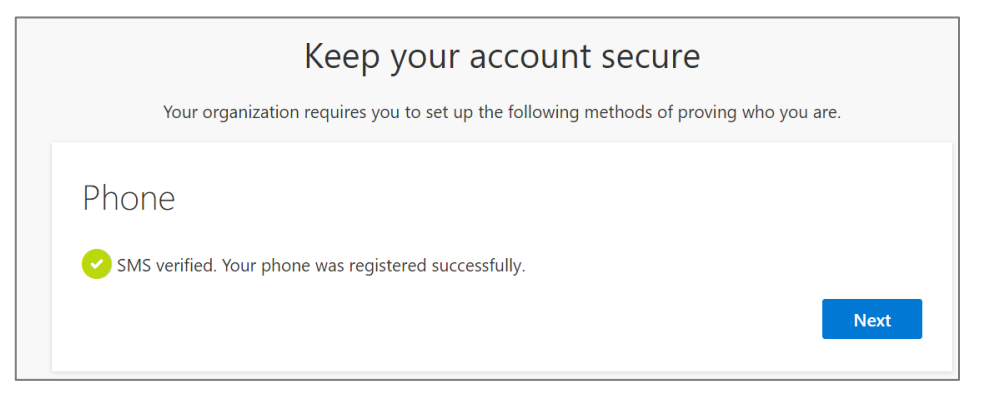

## 10. Confirmation that text is now set up, click Done

|                                           | Keep your account secure                                                                               |      |
|-------------------------------------------|----------------------------------------------------------------------------------------------------|------|
| Your                                      | r organization requires you to set up the following methods of proving who you are.                    |      |
| Success                                   | !                                                                                                    |      |
| Great job! You<br><b>Default sign-i</b> i | have successfully set up your security info. Choose "Done" to continue signing in.<br><b>n method:</b> |      |
| Phone +353 08                             | 876211119                                                                                              |      |
|                                           |                                                                                                    | Done |

11. The Team you were invited to, or document that was shared with you will now open

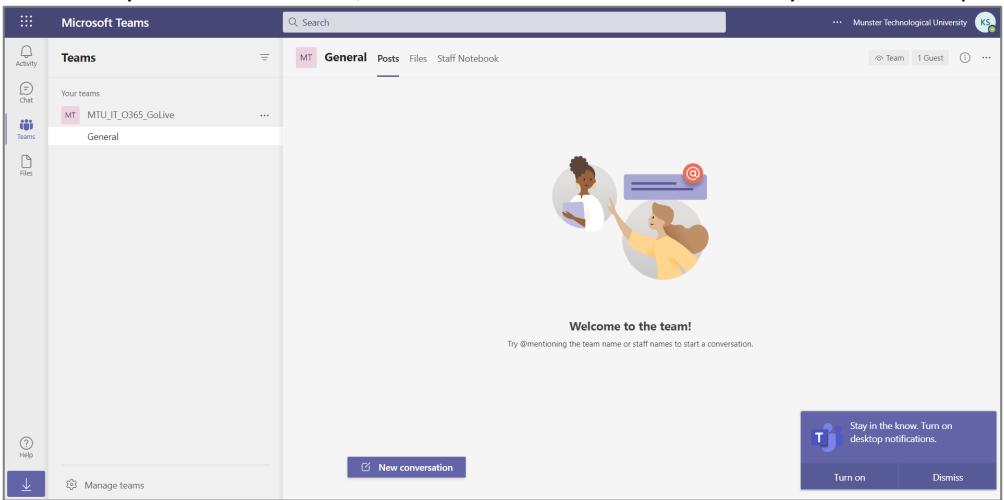

Any time that you wish to access MTU resources you will be prompted to sign in with MFA. Using the **Text to your mobile** – you'll receive a six-digit code to your mobile phone and enter this six-digit code

You can change your phone number or preferred method at a later time by visiting <u>https://aka.ms/mfasetup</u>